## Enterprise 2.0 User Guide

I. From vhlcentral, click "view dashboard"

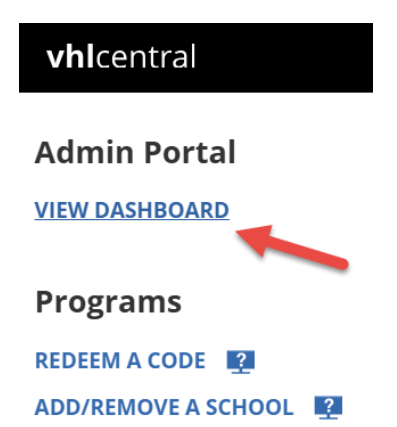

EDIT PROGRAMS

- II. From the Admin dashboard, you can:
  - 1. Change schools
  - 2. Click to open the program
  - 3. Change the ability for instructors to share content they have created (**Note:** It is ON by default.)

| <b>vhi</b> central |                                       |         | 2        | _                 |                 |                 | θ                  |
|--------------------|---------------------------------------|---------|----------|-------------------|-----------------|-----------------|--------------------|
| Admin              | Dashboard                             |         | 2        |                   | 1               |                 | HL Rep College 🗸 🗸 |
|                    |                                       | Courses | Sections | Enrolled Students | Idle Students ③ | Access Issues 🕐 | Content Sharing    |
| AVENTURAS          | Aventuras, Sixth Edition              | 1       | 2        | 32                | 0               | 3               | ON O               |
| Chemins 18         | Chemins 2026, 1B Prime                | 3       | 12       | 132               | 50              | 10              | ON O               |
| Portoles           | Portales 2.0: Intermediate<br>Spanish | 9       | 25       | 335               | 140             | 21              |                    |

- III. Click "Create Course" to begin, complete the information about the course, going through each of the following areas, and click NEXT or SAVE at the bottom of each screen:
  - 1. Course setup
  - 2. Settings
  - 3. Gradebook
  - 4. Review

| ← Back to Dashboard    | Aventuras, Sixth Edition 👻 2024 👻                   | ٥ |
|------------------------|-----------------------------------------------------|---|
| Aventuras, Sixt        | h Edition                                           |   |
|                        |                                                     |   |
|                        | No Courses Created                                  |   |
|                        | Get started by making a new course in this program. |   |
|                        | + Create Course                                     |   |
|                        |                                                     |   |
|                        |                                                     |   |
|                        |                                                     |   |
|                        |                                                     |   |
|                        |                                                     |   |
|                        |                                                     |   |
|                        |                                                     |   |
|                        |                                                     |   |
|                        |                                                     |   |
| Dashboard > Aventuras, | Sixte Edition                                       |   |

- IV. Begin creating sections, one by one. Use the scroll to complete all information required and then click "Add Section."
- V. Add as many sections as you want-they will appear on the right side when you add them.
- VI. Select SAVE when you are finished.

| ← Back to Course<br>✓ Enterprise course SPAN 101 Fall 2024 MWF successfully created. >>                                                                                                    | ← Back to Course                                                                                                    | 0                                                                                                    |
|----------------------------------------------------------------------------------------------------|----------------------------------------------------------------------------------------------------|----------------------------------------------------------------------------------------------------|
| Create a New Section<br>Ad a Section for Course SPAN 101 Fall 2024 Murit<br>Section Anti-<br>Section Anti-<br>Anti-<br>Section Anti-<br>Anti-<br>Anti-<br>Anti-<br>Anti-<br>Anti-<br>Anti-<br>Anti-<br>Anti-<br>Anti-<br>Anti-<br>Anti-<br>Anti-<br>Anti-<br>Anti-<br>Anti-<br>Anti-<br>Anti-<br>Anti-<br>Anti-<br>Anti | Create a New Section<br>Ad a section for Course SRAN 101 Fail 2024 MWF.<br>Better adverse assignments will be available befores the due date. This will<br>Managements must be automated before<br>Augements must be submitted before<br>1 0 0 0 0 0 0 0 0 0 0 0 0 0 0 0 0 0 0 0 | Section 12 - Rich &<br>Marcia Rich<br>Ryn Santh<br>Section 13 - Albertson &<br>Marcia Rich<br>Marcia Rich<br>Marcia Rich<br>Marcia Rich<br>Den Conzales-Richtiguez<br>Marcia Rich<br>Den Conzales-Richtiguez |
| Add Section Save                                                                                                    | Add Section                                                                                                    | Save                                                                                                    |

## VII. From the Course view, you can:

- 1. Edit the Course
- 2. Add another Section
- 3. Assign to all sections in the Course
- 4. Go directly to the roster
- 5. Edit or Delete a Section

| ← Back to Courses Spanish Intro 101 MWF Fall ✓                                            |             | 🗸 83 ass      | signments success | fully added. 🗙     |
|-------------------------------------------------------------------------------------------|-------------|---------------|-------------------|--------------------|
| Spanish Intro 101 MWF Fall 🧉 1<br>09/01/2024 - 12/31/2024                                 |             |               | (+ sec            | tion + Assign      |
|                                                                                           | Assignments | Access Issues | Enrollment        | Roster             |
| = Section 12 - Rich<br>Marcia Rich Mary Albertson                                         | 83          | 0             | <sup>6</sup> 4    | <u>○</u> ;<br>Edit |
| = Section 13 - Albertson                                                                  | 83          | 0             | 6                 | Delete             |
| = Section 14 - Gonzales-Rodriguez<br>Marcia Rich  Juan Gonzales-Rodriguez  Ryan Culpepper | 83          | 0             | 6                 | <u>o</u> :         |

If you add a section AFTER adding assignments, the new section will automatically add the same assignments.

- VIII. Click "Back to Courses" in the upper left of your screen to see the Program Overview page.
- IX. From this page, you can:
  - 1. Go back to the Admin dashboard
  - 2. Select a different program or year to view
  - 3. Choose which courses you do or do not want to see in this view
  - 4. See an overview of all courses and sections
  - 5. Add more Courses
  - 6. Manage a specific Course and sections
  - 7. Edit or Delete a Course (Note: you cannot delete a Course with Sections.)

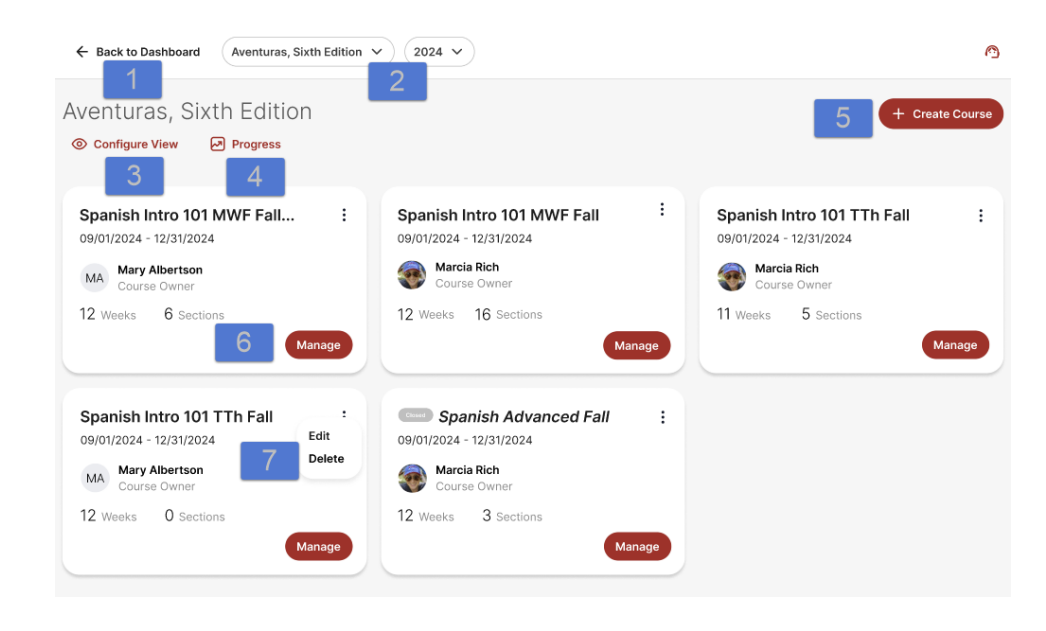